# **OPEN ENROLLMENT 2025**

**Description:** Once a year, open enrollment allows Brandeis eligible faculty, staff and postdoctoral candidates to update their benefit elections. This job aid directs users on the steps to manage their open enrollment tasks for calendar year 2025 benefits.

Applies to: All benefits eligible faculty, staff, and postdoctoral candidates

**Notes**: To learn about changes to your benefits for the calendar year 2025, please visit the <u>Open</u> <u>Enrollment 2025 website</u>.

Instructions: Fields not specified in this document are to be skipped or left blank.

#### MANAGE YOUR BENEFITS

- 1. You can access your **Open Enrollment Change** three ways:
  - your Workday inbox in the upper-right hand corner of your Workday screen

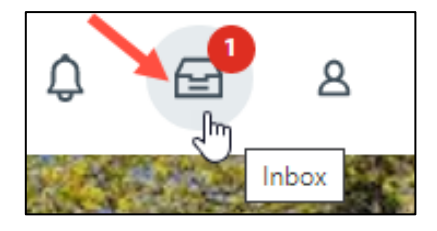

 your Awaiting Your Action tasks on your Workday homepage (you may need to to click the Go to All Inbox Items link)

| Awaiting       | g Your Action                                                                                 |
|----------------|-----------------------------------------------------------------------------------------------|
|                | Open Enrollment Change: Louis Bran <mark>deis on 01/01/2025</mark><br>My Tasks - 5 day(s) ago |
| 🖻 <u>Go to</u> | <u>My Tasks (1)</u>                                                                           |

 or the Open Enrollment Announcment in the Announcement field on the Workday homescreen (click the announcement itself to access the task).

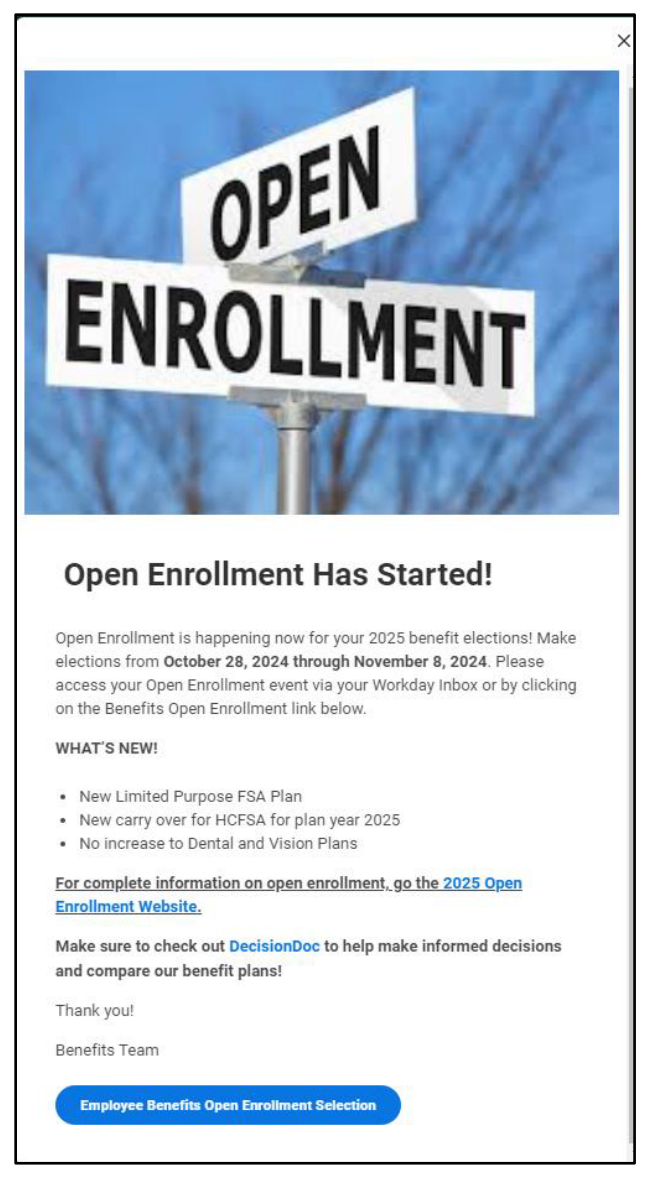

- 2. Click the Let's Get Started Button if you selected the task from your Workday inbox or the Continue button if you clicked the Employee Benefits Open Enrollment Selection from the Announcements link.
- 3. Click Manage to update your medical, dental, and vision elections from your current choices. Click Enroll to enroll in a new benefit plan. If you are not planning to change your coverage, you do not need to take any action. The <u>Open Enrollment website</u> has information about all plans, including the new HMO High Deductible Health Plan with HSA.

#### BENEFITS **OPEN ENROLLMENT 2025** Health Care and Accounts Medical Dental Harvard HMO Delta Dental DPO Plus Premier High Cost per paycheck Cost per paycheck Employee + Family Coverage Coverage Employee + Family Dependents 3 Dependents 3 Manage Manage Can only enroll if choosing High Vision Health Savings Account 00 Ø Deductible Waived Waived Health Plan Enroll Enroll **Dependent Care FSA** Healthcare FSA ĪØ Ø Waived Waived Enroll Enroll

#### 4. Choose Select or Waive for each benefit election. Your current elections are the default.

| Select a plan or     | Waive to opt out of Medical. | The displayed cost of waived plans a | ssumes coverage for Employee + Family | /.    |
|----------------------|------------------------------|--------------------------------------|---------------------------------------|-------|
| items                |                              |                                      | Ŧ                                     | II .' |
| Benefit Plan         | *Selection                   | You Pay (Semi-monthly)               | Company Contribution (Semi-monthly)   |       |
| Harvard<br>HDHP Best | ) Select                     |                                      |                                       | *     |
| Buy HSA              | <ul> <li>Waive</li> </ul>    |                                      |                                       |       |
| Harvard HMO          | Select                       |                                      |                                       |       |
|                      | Waive                        |                                      |                                       |       |
| Harvard HMO          | <ul> <li>Select</li> </ul>   |                                      |                                       |       |
| Dest Duy             | O Waive                      |                                      |                                       |       |
| Harvard PPO          | O Select                     |                                      |                                       |       |
|                      | O Waive                      |                                      |                                       |       |

### 5. Click the Benefit Plan Details resources link to review the different options for your plan.

|                 |                              | The displayed as at a functional plane a |                                        |
|-----------------|------------------------------|------------------------------------------|----------------------------------------|
| elect a plan or | waive to opt out of medical. | The displayed cost of walved plans a     | ssumes coverage for Employee + Family. |
| items           |                              |                                          | = □                                    |
| Benefit Plan    | *Selection                   | You Pay (Semi-monthly)                   | Company Contribution (Semi-monthly)    |
| Harvard         |                              |                                          |                                        |
| HDHP Best       | ⊖ Select                     |                                          |                                        |
| Buy HSA         | Waive                        |                                          |                                        |
| Harvard HMO     |                              |                                          |                                        |
|                 | Select                       |                                          |                                        |
|                 | Waive                        |                                          |                                        |
| Harvard HMO     | 0.01.1                       |                                          |                                        |
| Best Buy        | <ul> <li>Select</li> </ul>   |                                          |                                        |
|                 | Waive                        |                                          |                                        |
| Harvard PPO     |                              |                                          |                                        |
|                 | <ul> <li>Select</li> </ul>   |                                          |                                        |
|                 | Waive                        |                                          |                                        |

- **6.** Modify your coverage, if needed.
- 7. Click Confirm and Continue.

#### ADD OR REMOVE DEPENDENTS

If you select or modify a benefit plan during open enrollment, you can also add or remove dependents from that benefit.

**1.** If a dependent already exists, Workday selects them automatically.

| Deper                    | ndents                                                        |                                                     |                                                                            |                                                                                                    |
|--------------------------|---------------------------------------------------------------|-----------------------------------------------------|----------------------------------------------------------------------------|----------------------------------------------------------------------------------------------------|
| Designa<br>the Prov      | te the Provider ID (Primary<br>vider website link to find the | Care Physician) for any co<br>doctor's Provider ID. | overed dependents                                                          | based on your health care elections. Select                                                                          |
| Coverag                  | e * Employe                                                   | e + Family                                          |                                                                            |                                                                                                    |
| 'lan cos                 | t per paycheck \$456.30                                       | Tł                                                  | his is for the part<br>selected - you                                      | ticular benefit you have                                                                                             |
| Add<br>items             | d New Dependent                                               | d                                                   | dependents for<br>lental if you are s<br>or changing your                  | vision, medical, and<br>selecting new benefits<br>existing your benefits<br>$\equiv \square \square$                 |
| Add<br>3 items<br>Select | d New Dependent                                               | d<br>c<br>Relationship                              | dependents for<br>lental if you are s<br>or changing your                  | vision, medical, and<br>selecting new benefits<br>existing your benefits<br>Provider ID                              |
| Add<br>3 items<br>Select | d New Dependent Dependent Dependent Name                      | d<br>c<br>Relationship<br>Spouse                    | dependents for<br>lental if you are s<br>or changing your                  | vision, medical, and selecting new benefits existing your benefits         Provider ID         123456789             |
| Add<br>B items<br>Select | d New Dependent Dependent Dependent Name Dependent Name       | d<br>c<br>Relationship<br>Spouse<br>Child           | dependents for<br>lental if you are s<br>or changing your<br>Date of Birth | vision, medical, and selecting new benefits existing your benefits       Provider ID       123456789       987654321 |

- 2. To remove a dependent, simply uncheck the box next to their name.
- Click the Add New Dependent button to add a new dependent. Complete all required information. If your new dependent already exists in Workday as a life insurance beneficiary or emergency contact, select them from the dropdown menu on the Use an Existing Beneficiary or Emergency Contact field. If you choose to create a dependent, you can also check the Use as beneficiary button to automatically add them as a life insurance beneficiary.

### ADD THE FLEXIBLE SPENDING ACCOUNT(S) ELECTION

- **1.** Return to the Health Care and Accounts section.
- 2. Even if you have been enrolled for the Healthcare and Dependent Care FSA for 2024, you will need to enroll for 2025. Click **Enroll** to enroll in the Flexible Spending Account if you wish to enroll in the FSA.
- **3.** Choose **Select** for your FSA election, then click **Confirm and Continue**. If you know the amount you would like to contribute per paycheck, please enter that amount. Otherwise, enter the full amount in the annual field and Workday will calculate the amount per paycheck. Confirm the amounts are correct and click the **Save** button. The annual minimum is \$200.00 and the annual maximum is \$3,200.00.

| EFITS                 |                                        | OPEN ENRC                     | DLLMENT |
|-----------------------|----------------------------------------|-------------------------------|---------|
| Plans Available       | e                                      |                               |         |
| Select a plan or Waiv | e to opt out of Healthcare FSA.        |                               |         |
| 2 items               |                                        |                               | ≅ 🗆 տ   |
| Benefit Plan          | *Selection                             | You Contribute (Semi-monthly) |         |
| Wageworks HFSA        | <ul><li>Select</li><li>Waive</li></ul> |                               |         |
| Wageworks LPFSA       | <ul><li>Select</li><li>Waive</li></ul> |                               | Ţ       |
| 4                     |                                        |                               | +       |

# 4. Click Save

#### LIFE INSURANCE

You do not need to take any action to manage the basic life insurance, unless you wish to change your beneficiaries. (See *Manage Life Insurance Beneficiaries* below)

If you would like to choose supplemental insurance, you can do so here. Brandeis is offering Life Insurance options for your spouse and dependents. If you choose to purchase that insurance, the amount will be deducted from your salary the same as your other benefits. If there is a medical exam required, the insurance company will contact you. **You must elect Supplemental Insurance for yourself in order to enroll your dependents in Dependent Life Insurance**.

If you would like to add Supplemental Life Insurance for yourself, your spouse or your dependent child, you may do so here. If requesting \$200K, you must submit an evidence of insurability (EOI) medical questionnaire to The Standard by 12/31/2024. Check your Workday inbox for portal access or PDF form.

1. Click Manage or Enroll to update or add your life insurance options.

#### BENEFITS **OPEN ENROLLMENT 2025** Insurance $\bigcirc$ Basic Life & AD&D SF1 $\underline{\mathbb{Q}}$ Supplemental Life The Standard (Employee) The Standard (Employee) 2 X Salary Cost per paycheck \$3.75 Coverage \$50,000 Coverage Manage Manage Ø Spouse Dependent Life **Child Dependent Life** The Standard (Spouse) The Standard Dependent Child Life (Child) \$3.75 Cost per paycheck Cost per paycheck \$1.00 \$50,000 \$10,000 Coverage Coverage Manage Manage $\underline{\mathbb{Q}}$ Long Term Disability (LTD) The Standard Staff (Employee) 60% of Salary Coverage Manage

- 2. Choose **Select** or **Waive** for each insurance election and modify your coverage levels, as needed.
- 3. Click Confirm and Continue.

### MANAGE LIFE INSURANCE BENEFICIARIES

At least one beneficiary is required for the Life Insurance Plans

1. To add or update your beneficiaries, click the **Manage** button under Basic Life & AD&D SF1 insurance coverage.

| Basic Life & AD&D SF1<br>The Standard (Employee) | 2 X Salary |
|--------------------------------------------------|------------|
| Manage                                           |            |

2. Click the Confirm and Continue button.

- Review your primary beneficiaries. Click the Add Row icon (plus sign) to add a beneficiary or Remove Row icon (minus sign) to remove existing beneficiaries.
- 4. Click the prompt icon in the Beneficiary field to select from a list of existing beneficiaries. Or, select Add New Beneficiary or Trust to add a new beneficiary. To remove a beneficiary, click the Remove Row icon next to that beneficiary.
- 5. Enter the percentage of benefits for each beneficiary in the Percentage column.
- 6. Click Save.

### COMPLETE ENROLLMENT

Once you have completed your enrollment, you will be asked to review and submit your open enrollment choices to HR.

- 1. Click the **Review and Sign** button.
- 2. Review your selected benefits and confirm that your dependents and beneficiaries are correct.
- 3. If any attachments are required, upload them into the attachments field.
- 4. Read the Legal Notice and select the I Accept checkbox to confirm your electronic signature.
- 5. Click Submit. A confirmation page displays.
- 6. Click **Done** to complete the task. Optionally, click the view **2025 Benefits Statement** button to view the benefits statement.

## CHANGES TO YOUR OPEN ENROLLMENT BENEFIT ELECTIONS

*Please note: you have until November 8, 2024 to make changes to your benefit elections for 2025. After November 8, you will not be permitted to change your selections for 2025.* 

- 1. Once you have made your open enrollment selections and submitted your options, the Open Enrollment task will no longer be active in your Workday inbox. If you need to change your options after they have been submitted, click the **Open Enrollment** announcement on the Workday homescreen.
- 2. Or, click the **Benefits** application from the Global Navigation Menu and scroll down to the end of the page. Click the **Change Open Enrollment** button restart your open enrollment.

| Current Cost           |  |
|------------------------|--|
| Change Open Enrollment |  |
|                        |  |

# Brandeis

# **OPEN ENROLLMENT 2025**

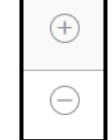